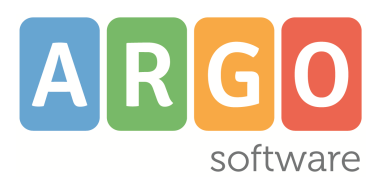

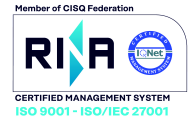

# Il nuovo Portale Argo

Si accede agli applicativi Argo tramite il portale argo: <u>https://www.portaleargo.it.</u>

L'accesso è consentito esclusivamente agli utenti configurati dalla scuola e abilitati all'uso di almeno un applicativo Argo. L'utente *Supervisor è l'amministratore degli utenti e degli accessi* e viene creato da Argo Software a seguito dell'acquisto di almeno un applicativo web.

Questo utente ha la possibilità di creare e abilitare ulteriori utenti all'accesso alle applicazioni Argo acquistate dalla scuola.

Le credenziali di accesso del Supervisor sono comunicate da Argo Software all'istituto scolastico tramite email e vanno modificate al primo collegamento seguendo le istruzioni presenti nella comunicazione.

Le credenziali di accesso degli utenti configurati dal Supervisor, invece, sono inviate via mail dal Portale e contengono la password temporanea e le istruzioni per l'avvio della procedura di primo accesso.

# Accesso alle singole Applicazioni

Cliccando sulla singola applicazione si accede alla finestra di Login, dove saranno richiesti nome utente e password di accesso

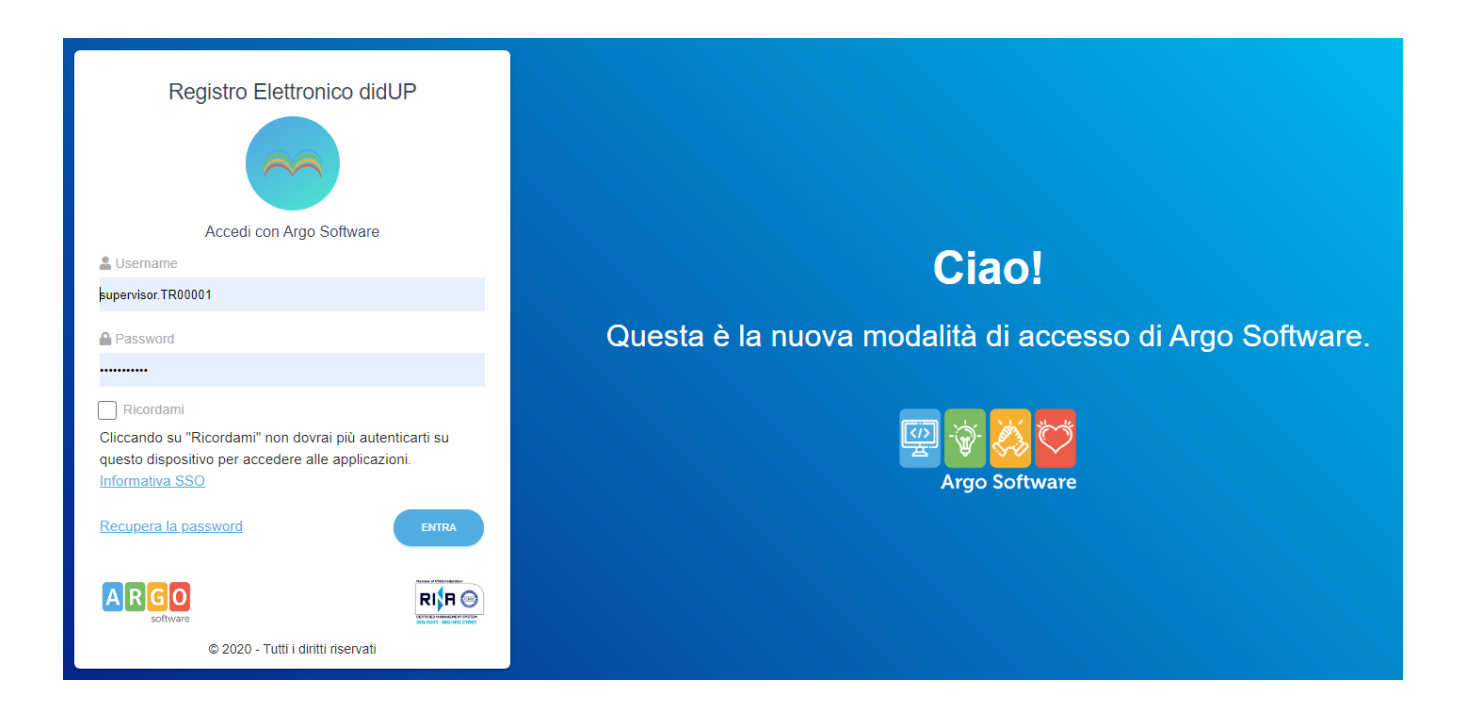

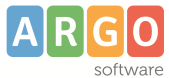

## Primo Accesso dell'utente

Al primo accesso al portale, l'utente deve immettere il nome utente e la password temporanea forniti nella comunicazione ricevuta tramite email.

Il pulsante "Entra" permette di effettuare il primo accesso, cliccando sul pulsante "Avvia la procedura", si passa alla funzione di creazione della password definitiva, della quale unico proprietario sarà l'utente finale.

| Cambio Password<br>Area cambio password utente |                                |
|------------------------------------------------|--------------------------------|
| Utente<br>alberto.rossi.SS16503                | Email<br>*arossi@scuola.gov.it |
| Nome<br>Alberto                                | Cognome<br>Rossi               |
| Nuova Password                                 |                                |
| Conferma Password                              |                                |
|                                                | CONTINUA                       |

La nuova password dovrà rispettare dei criteri di sicurezza minimi: almeno **8 caratter**i, almeno **un numero**, almeno **una lettera maiuscola**, almeno **un carattere speciale** (. : ; ! \* % ecc.).

Se si seleziona l'icona e possibile vedere la password che si sta digitando. Cliccando su "Continua", il sistema aggiorna i dati e ripropone all'utente la pagina iniziale di inserimento delle credenziali.

E' possibile accedere immettendo solo nome utente e password (accesso standard), in questo caso la sessione di lavoro sarà limitata nel tempo e alla scadenza l'utente dovrà nuovamente autenticarsi.

## Accesso con Single Sign On (SSO)

Se si spunta Ricordami si attiva l'accesso con la nuova modalità Sigle Sign-On (SSO).

Con la modalità SSO, il sistema memorizza le credenziali e mantiene la stessa sessione di lavoro, per

l'accesso<u>a tutti gli applicativi</u> <u>Argo abilitati per quell'utente,</u> <u>per 24 ore</u>, oppure fino a che che non si effettua il logout manuale <u>da qualunque</u> applicazione.

| Password |  |
|----------|--|
|          |  |

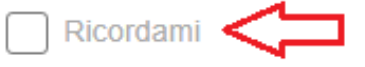

Cliccando su "Ricordami" non dovrai più autenticarti su questo dispositivo per accedere alle applicazioni.

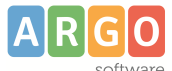

Ne deriva che entrando in uno qualunque degli applicativi non gli saranno più richieste più le credenziali.

All'attivazione della spunta, il portale segnala, mediante pop up, la seguente informativa (solo la prima volta):

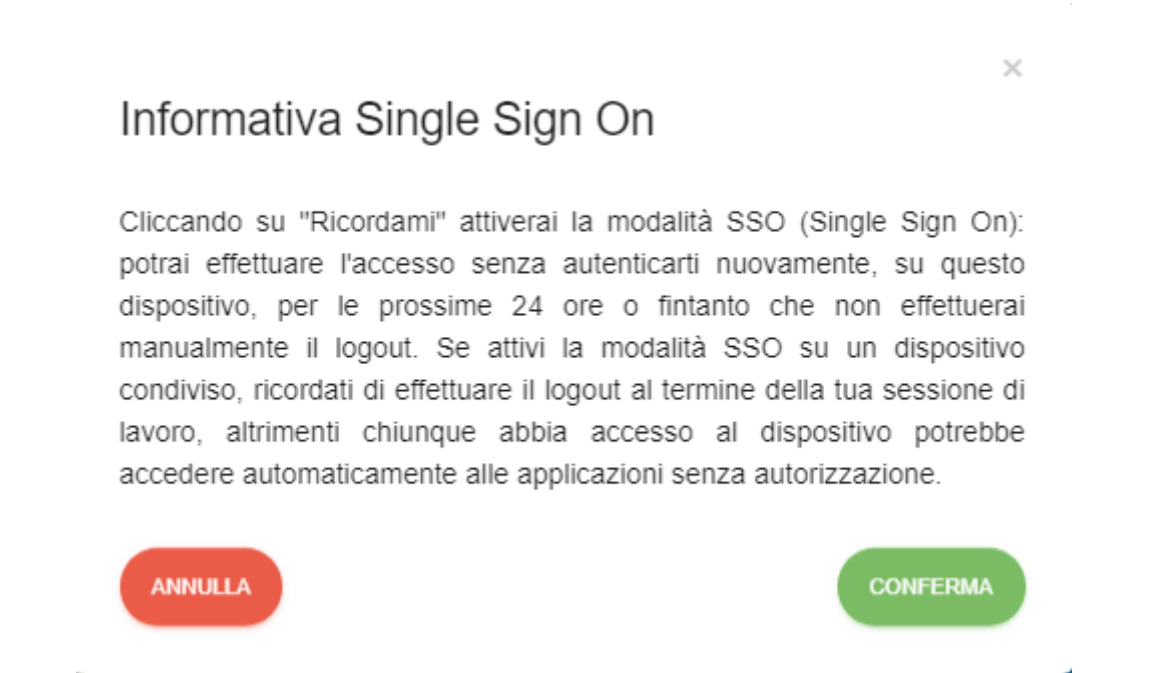

E' necessario cliccare su *conferma* per proseguire con la scelta oppure annullare e accedere senza attivare la funzionalità.

ATTENZIONE: Se state usando il sistema SSO su una macchina che usano anche altri utenti, vi consigliamo vivamente di effettuare il logout dalla sessione corrente prima di allontanarvi dalla vostra postazione ed in ogni caso di chiudere tutte le eventuali finestre di lavoro attive.

## **Cambio Utente con SSO**

Quando di tenta di accedere ad un applicativo diverso da quello con il quale si è fatto il primo accesso, il

sistema presenterà un avviso per ricordare all'operatore chi è l'utente con il quale si sta tentando di accedere.

| Ciao GIANLUCA ROSSI!                 | ×                |
|--------------------------------------|------------------|
| Stai entrando con l'account GIANLUCA | A.ROSSI. SG12345 |
|                                      |                  |
| Cambia Utente                        | Continua         |

Si potrà continuare con l'utente proposto (non saranno richieste le credenziali) oppure cambiare utente.

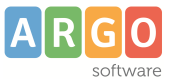

#### **Cambio utente: Logout**

Il cambio utente ha come effetto <u>l'immediato logout (uscita) dalla</u> sessione corrente.

Si viene dirottati su una pagina dove si informa che, eventuali altri applicativi aperti in altre finestre del browser, <u>non saranno disconnessi</u> e vi si potrà lavorare fino allo scadere naturale della sessione di lavoro (1 ora).

Per l'accesso ad altri applicativi si potrà tornare al portale e, ovviamente, sarà richiesta l'immissione di nuove credenziali.

## **Recupera la password**

Selezionando la voce <u>Recupera la password</u> sarà possibile recuperare le credenziali di accesso eventualmente smarrite.

In questo caso, cliccando sul link, il sistema mostra una schermata in cui inserire il nome utente (esempio: mario.rossi.sg12345) oppure una mail valida qualora sia stato configurato un Alias (esempio: mario.rossi@gmail.com. Per la descrione di questa funzionalità, vedi il paragrafo Accesso con Alias).

Dopo aver cliccato su "Conferma" verrà inviata automaticamente una e-mail all'indirizzo di posta elettronica dell'utente.

L'e-mail, valida per 90 minuti, potrà essere utilizzata una volta sola e contiene un apposito link di rimando alla pagina con il RESET PASSWORD in modo che l'utente stesso possa ridefinirla e conservarla.

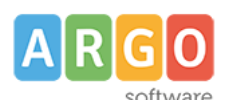

### Logout effettuato correttamente

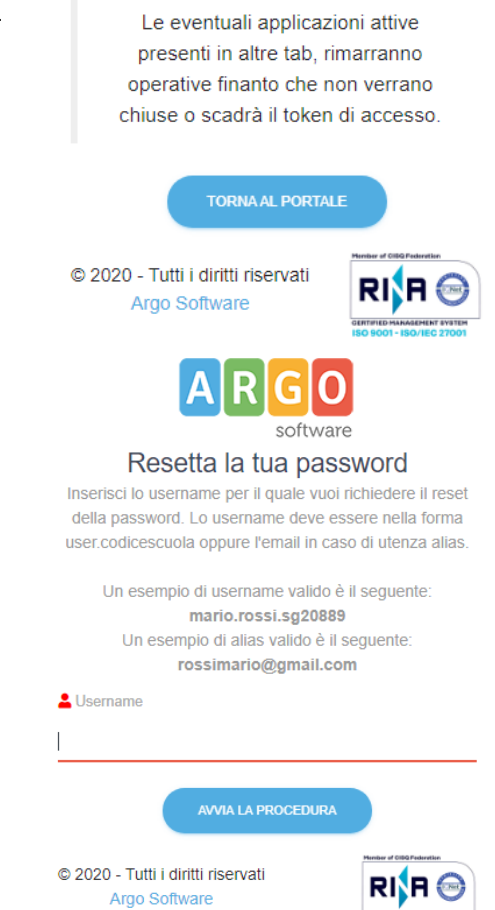